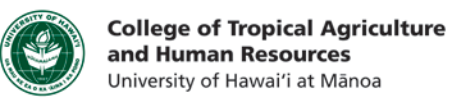

## Adding Callouts to Camtasia

Ctrl+R

**2b** 

## This tutorial will show you how to:

• Add callouts to Camtasia to an existing Camtasia project

3a

• Sync callouts to match the content

Adding callouts to your Camtasia project is an effective tool to direct your audience's attention. Callouts include arrows, boxes, and textboxes.

Tools Help

Record the screen

Record PowerPoint

Voice Narration...

Record Camera...

Visual Properties...

Cursor Effects..

Callouts... Transitions...

Captions...

Audio... Zoom-n-Pan...

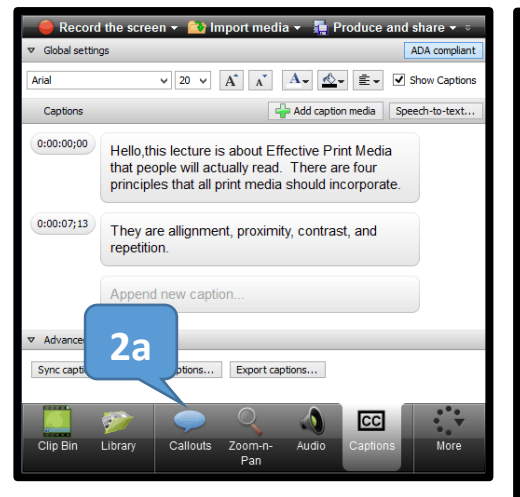

Step 4a: You can also use callouts to overlay text Step 4b: Adjust when the callout fades in and out

**Step 5:** Sync your callout with your project by adjusting length in the timeline. Extend or shorten the length of your callout like your would edit audio

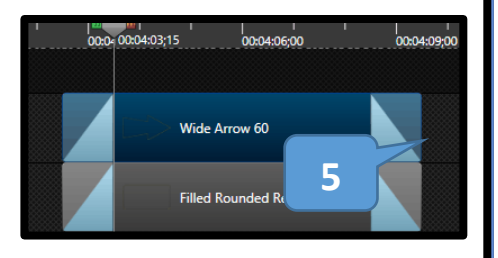

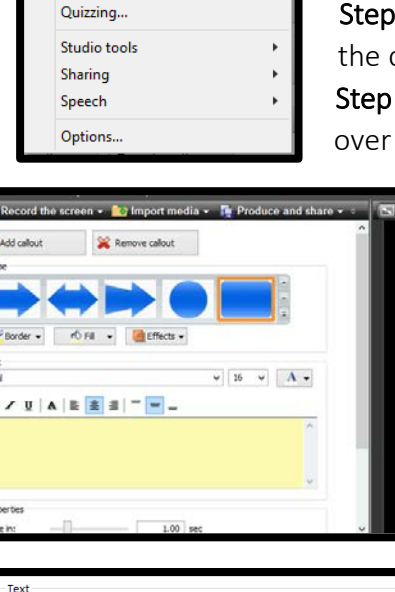

 Text

 Arial

 B ≠ U | A | E E E = 

 4a

 Properties

 Fade in:

 1.00 sec

 4b

 Fade out:

 1.00 sec

 Make hotspot

 Hotspot properties...

 Text box...

 Opaque text

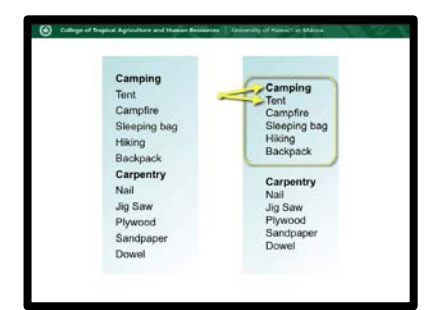

Step 1:

Open your Camtasia Project

Step 2a: Click on the Callouts tab
Step 2b: Or go to the Tools → Options

**Step 3a:** Click a callout that you would like to add, as well as the fill color or outline color.

**Step 3b**: Adjust the location and size of the callout by using the corner handles. **Step 3c:** Rotate the callout by hovering over the off centered circle.

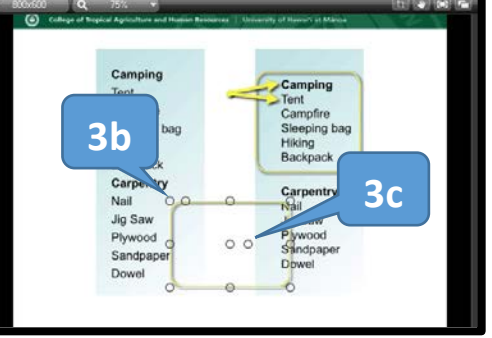

If you have any questions, please email our office at <u>kongk@ctahr.hawaii.edu</u>.

Last Updated 03/2014

CTAHR Distance Education Program http://www.ctahr.hawaii.edu/dnn/disted